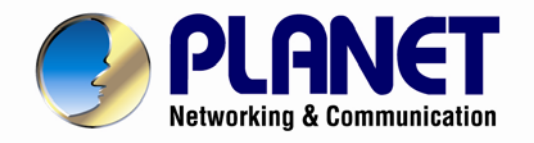

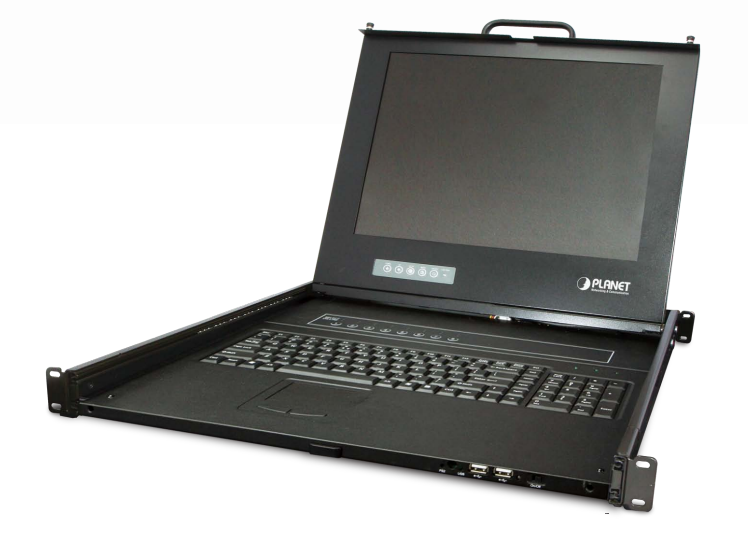

# User's Manual

# 17" LCD KVM Console Drawer with 8-/16-Port Combo-Free

DKVM-1708 / DKVM-1716

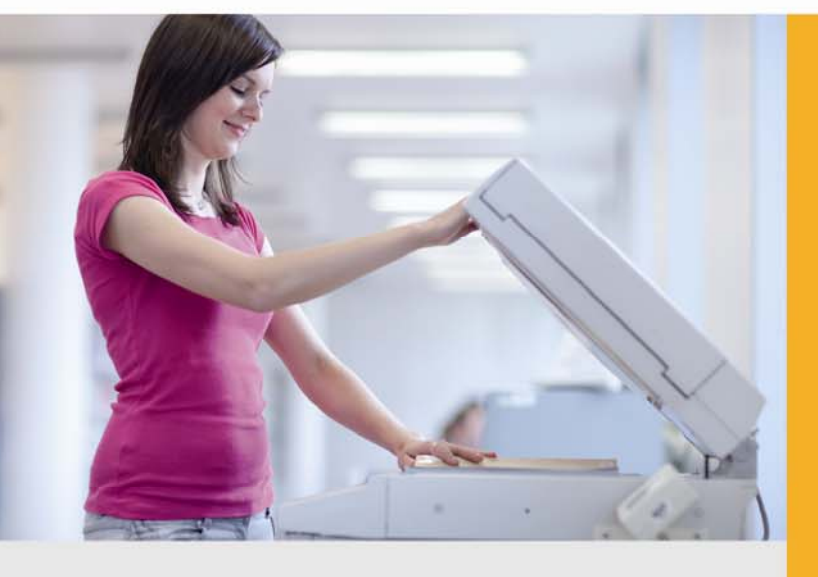

www.PLANET.com.tw

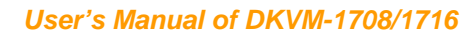

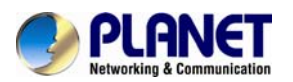

#### Copyright

Copyright © 2013 by PLANET Technology Corp. All rights reserved. No part of this publication may be reproduced, transmitted, transcribed, stored in a retrieval system, or translated into any language or computer language, in any form or by any means, electronic, mechanical, magnetic, optical, chemical, manual or otherwise, without the prior written permission of PLANET.

PLANET makes no representations or warranties, either expressed or implied, with respect to the contents hereof and specifically disclaims any warranties, merchantability or fitness for any particular purpose. Any software described in this manual is sold or licensed "as is". Should the programs prove defective following their purchase, the buyer (and not PLANET, its distributor, or its dealer) assumes the entire cost of all necessary servicing, repair, and any incidental or consequential damages resulting from any defect in the software. Further, PLANET reserves the right to revise this publication and to make changes from time to time in the contents hereof without obligation to notify any person of such revision or changes.

All brand and product names mentioned in this manual are trademarks and/or registered trademarks of their respective holders.

#### Federal Communication Commission Interference Statement

This equipment has been tested and found to comply with the limits for a Class B digital device, pursuant to Part 15 of FCC Rules. These limits are designed to provide reasonable protection against harmful interference in a residential installation. This equipment generates, uses, and can radiate radio frequency energy and, if not installed and used in accordance with the instructions, may cause harmful interference to radio communications. However, there is no guarantee that interference will not occur in a particular installation. If this equipment does cause harmful interference to radio or television reception, which can be determined by turning the equipment off and on, the user is encouraged to try to correct the interference by one or more of the following measures:

- 1. Reorient or relocate the receiving antenna.
- 2. Increase the separation between the equipment and receiver.
- 3. Connect the equipment into an outlet on a circuit different from that to which the receiver is connected.
- 4. Consult the dealer or an experienced radio technician for help.

#### FCC Caution

To assure continued compliance, for example, use only shielded interface cables when connecting to computer or peripheral devices. Any changes or modifications not expressly approved by the party responsible for compliance could void the user's authority to operate the equipment.

This device complies with Part 15 of the FCC Rules. Operation is subject to the following two conditions: (1) This device may not cause harmful interference, and (2) this device must accept any interference received, including interference that may cause undesired operation.

#### Federal Communication Commission (FCC) Radiation Exposure Statement

This equipment complies with FCC radiation exposure set forth for an uncontrolled environment. In order to avoid the possibility of exceeding the FCC radio frequency exposure limits, human proximity to the antenna shall not be less than 20 cm (8 inches) during normal operation.

#### Safety

This equipment is designed with the utmost care for the safety of those who install and use it.

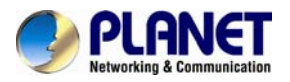

However, special attention must be paid to the dangers of electric shock and static electricity when working with electrical equipment. All guidelines of this and of the computer manufacture must therefore be allowed at all times to ensure the safe use of the equipment.

#### **CE Mark Warning**

This is a Class B product. In a domestic environment, this product may cause radio interference, in which case the user may be required to take adequate measures.

#### WEEE Regulation

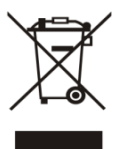

To avoid the potential effects on the environment and human health as a result of the presence of hazardous substances in electrical and electronic equipment, end users of electrical and electronic equipment should understand the meaning of the crossed-out wheeled bin symbol. Do not dispose of WEEE as unsorted municipal waste; they should be collected separately.

### Revision

User's Manual for Drawer KVM Console with 8/16 Ports Combo-Free Module Model: DKVM-1708/1716 Rev: 3.0 (August, 2013) Part No. EM-DKVM-1708\_1716\_v3.0

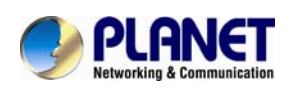

# **Safety Instructions**

- Please disconnect this equipment from AC outlet before cleaning. Don't use liquid or sprayed detergent for cleaning. Use moisture sheet or cloth for cleaning.
- 2. For pluggable equipment, the socket outlet has to be installed near the equipment for easily accessible.
- 3. Please keep this equipment from humidity.
- 4. Lay this equipment on a reliable surface when installing. Dropping the equipment on the floor may cause damage to the equipment.
- 5. Do not leave this equipment in an unconditioned environment. Storage temperature should not be above 60 °C, or else the equipment may be damaged.
- 6. The opening on the enclosure is for air convection, preventing the equipment from overheating. DO NOT COVER THE OPENING.
- 7. Make sure the voltage of the power source matches with the equipment.
- 8. Please keep the power cord in such a way that people cannot step on it. Do not place anything over the power cord. The label tied around the power cord must rate the voltage and current. The voltage and current rating of the cord should be greater than the voltage.
- 9. All cautions and warning on the equipment should be noted.
- 10. If the equipment is not in use for long time, disconnect the equipment from mains to avoid being damaged by transient over-voltage.
- 11. Never pour any liquid into ventilation openings; this could cause fire or electrical shock.
- 12. Never open the equipment. For safety reason, qualified service personnel should only open the equipment.
- 13. If one of the following situations arises, get the equipment checked by service personnel.
  - The power cord or plug is damaged.
  - Liquid has penetrated into the equipment.
  - The equipment has been exposed to moisture.
  - The equipment has not worked well or you cannot get it work according to User's Manual.
  - The equipment has dropped and damaged.
  - The equipment has obvious signs of breakage.

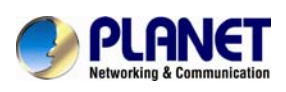

# **Index of Contents**

| 1. | General Information                     |
|----|-----------------------------------------|
|    | 1.1 Packing List                        |
|    | 1.2 Product Feature                     |
|    | 1.3 Features                            |
|    | 1.4 Product Specifications              |
| 2. | Installation 10                         |
|    | 2.1 Before Installation                 |
|    | 2.2 Hardware Kit Contents               |
|    | 2.3 LCD Components                      |
|    | 2.4 Connecting the Console 14           |
| 3. | OSD Operation                           |
|    | 3.1 Panel Controls and LCD OSD Function |
|    | 3.2 KVM OSD Function                    |
|    | 3.2.1 Manual Key16                      |
|    | 3.2.2 Hot Key and Mouse Clicking17      |
|    | 3.2.3 OSD (On Screen Display)17         |
|    |                                         |

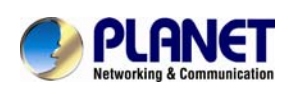

# 1. General Information

PLANET DKVM-1708 / DKVM-1716 is the drawer KVM with single-rail console design offering industrial level input solution, which optimizes your space utilization by controlling your systems in just 1U space on the rack. The separate rail design helps users install the KVM console more easily. You don't have to prop the heavy console during the installation but just lock the rails into the rack and then pull the KVM console into the rails. Simply use the supplied Combo VGA cable set to link the ports to the console ports of your KVM switch, no matter what your connected port interface be -- USB or PS/2.

The KVM switch module is loaded with rich features, such as one local console port, daisy chain capability, on screen display (OSD) menu, password security, searching PC server name, hot key control, push button and auto-scan control, complete keyboard and mouse emulation for simultaneous PC boot-up processes.

### **1.1 Packing List**

The complete package consists of:

- One 1.8m KVM cable. (HDB-15 / VGA + PS/2 x 2)
- One 1.8m power cord
- One user's manual CD
- One quick installation guide
- Two rack mount bracket kits
- One rack mount screw pack

Check to make sure that the unit is not damaged during shipping. If you encounter a problem, contact your dealer.

Please read this manual thoroughly, and follow the installation and operation procedures carefully to prevent any damage to the product, and/or any of the devices that connect to it.

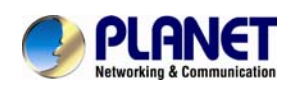

# **1.2 Product Feature**

### > Hardware

- Heavy-duty electroplate steel housing
- Supports high resolution up to 1280 x 1024 @ 75Hz
- Complies with EIA RS-310C 19" rack mount standard

### > System

- Supports Combo KVM module to connect servers / KVM via USB and PS/2 connection
- Fully supports Logitech / Microsoft / IBM PS/2 mouse / trackball and compatible PS/2 mouse / trackball
- Supports hot plug; not necessary to turn off the original system regardless of a newly installed PC or KVM

### Installation

- Single rail design, easy to install
- OSD function for LCD display and KVM Switch
- Cascade controls 128 sets of PCs
- Supports 6 keyboard languages (continually increasing)

### **1.3 Features**

#### Easy to install

With the unique separate rail design, it takes only one person to install the KVM console easily. In case you need to maintain the console, you can easily uninstall it without affecting the server above or below.

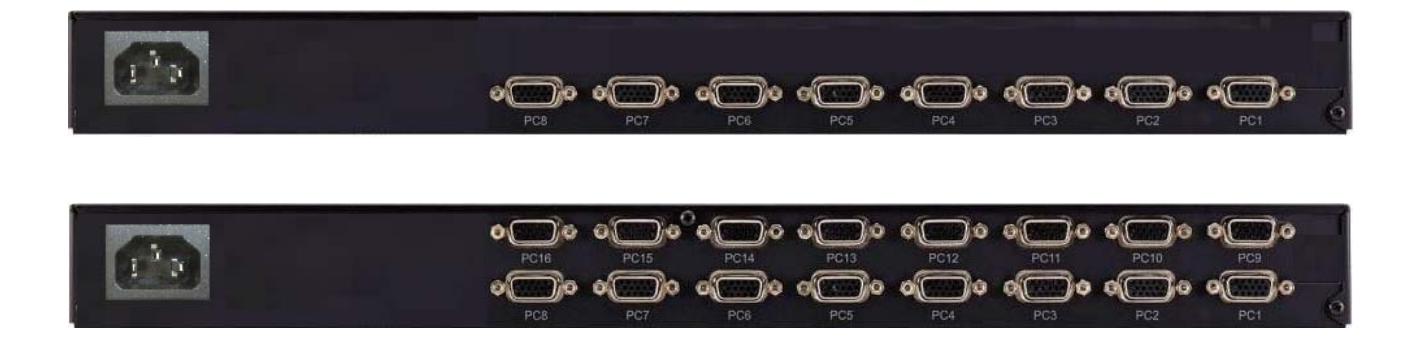

### Modular KVM switches

The user can use the DKVM-1708/1716 as single port console with an 8-/16-port KVM switch.

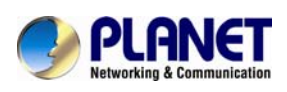

### User's Manual of DKVM-1708/DKVM1716

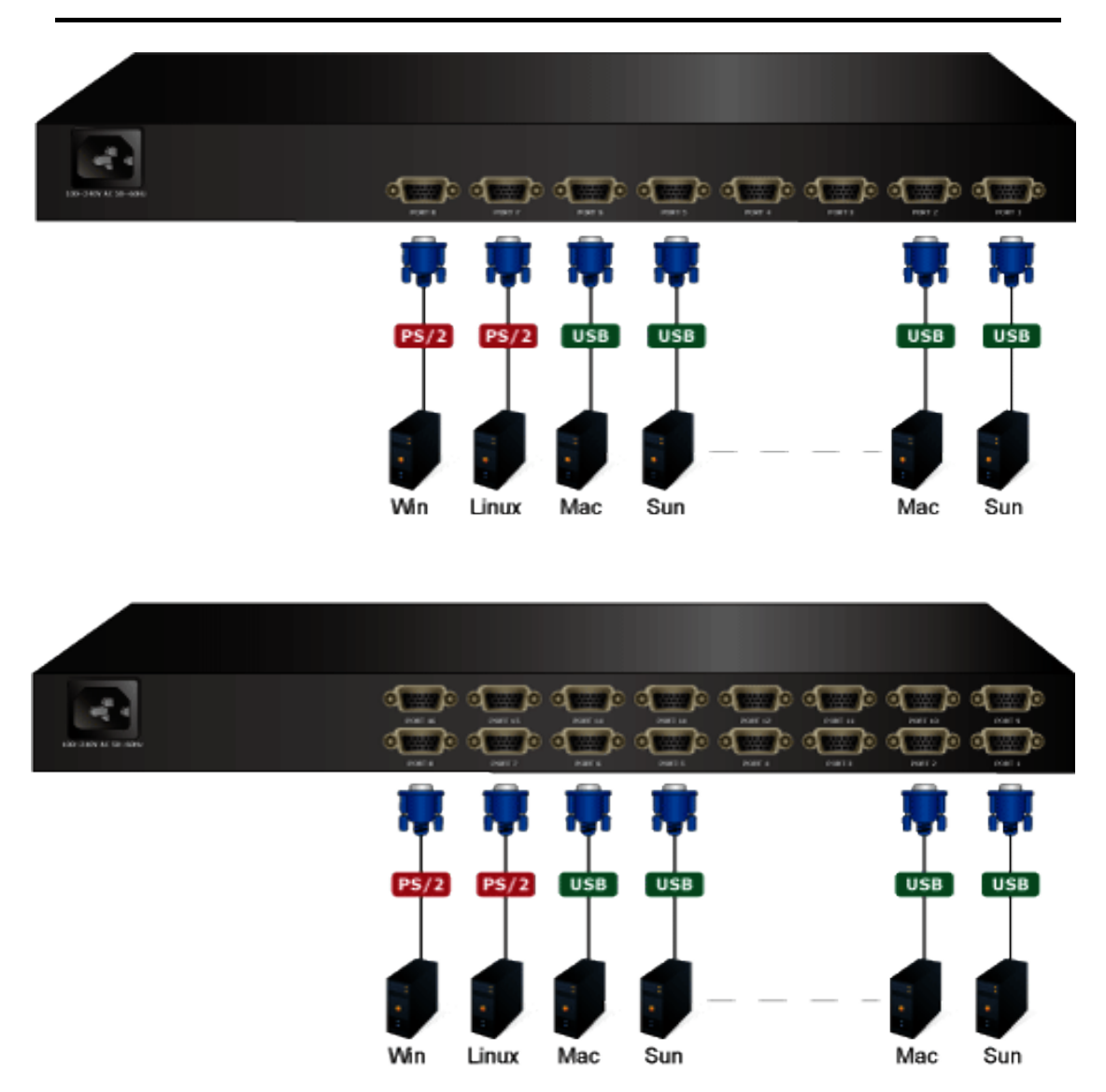

### Various Keyboard Languages Support

The DKVM-1716 provides multi-language OSD supporting English, French, Deutsch, Espanol, Traditional Chinese, Simplified Chinese and Japanese.

### **Powerful Mouse/Keyboard Support**

In the present computer applications, a mouse has become an indispensable device. The KVM fully supports various models of PS/2 mice manufactured by Logitech, Microsoft and IBM as well as compatible PS/2 mice of other brands. The KVM supports the PS/2 keyboard port of the code set1/2/3 and further allows you to use the KVM for all kinds of servers, PCs or their combination.

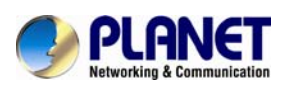

# 1.4 Product Specifications

| Model Name                     | DKVM-1708 DKVM-1716                                              |               |  |  |
|--------------------------------|------------------------------------------------------------------|---------------|--|--|
| Display Size                   | 17 inches                                                        |               |  |  |
| Panel Type                     | 2CCFL LCD Panel                                                  |               |  |  |
| <b>Resolution Capabilities</b> | Maximum Resolution up to 1280 >                                  | ( 1024 (SXGA) |  |  |
| Pixel Pitch                    | 0.264(H) x 0.264(V) / 0.294(H) x 0                               | ).294(V)      |  |  |
| Backlight lifetime             | 50,000 hrs                                                       |               |  |  |
| Operating System               | Windows 2000 / XP / 2003/ Vista / Win7, Linux, Mac OS9/OSX and   |               |  |  |
| Multi Platform                 | PS/2 and Combo-Free KVM modu                                     | ıle           |  |  |
| System Cables                  | KVM Cable (Combo-Free) x 1                                       |               |  |  |
| Keyboard Mouse                 | 104 key PS/2 keyboard with touch pad                             |               |  |  |
| Touch Pad                      | 1000 points/ inch(40 points/mm)-graphics tablet mode             |               |  |  |
| Mouse Resolution               | 300 DPI                                                          |               |  |  |
| KVM Switch Module PC           | Video: 8 HDB-15 female Video: 16 HDB-15 female                   |               |  |  |
| Connectors                     | KB/MS: PS/2 & USB signal combined                                |               |  |  |
| Chassis Construction           | Heavy duty steel materials                                       |               |  |  |
| Rail Slide Dimension           | 51cm (extended length of 30cm)                                   |               |  |  |
| Power Source                   | 100 ~ 240V AC input                                              |               |  |  |
| Tomporaturo                    | Operate: 5 ~ 40 degrees C / 41 ~ 104 degrees F                   |               |  |  |
| remperature                    | Storage: -20 ~ 60 degrees C / -4 ~ 140 degrees F                 |               |  |  |
| Humidity                       | 0% ~ 80% RH                                                      |               |  |  |
| Dimensions (W x D X H)         | 440 x 450 x 44 mm                                                |               |  |  |
| Weight                         | 10.5 Kg                                                          |               |  |  |
|                                | English(Default), French, Deutsch, Espanol, Traditional Chinese, |               |  |  |
|                                | Simplified Chinese and Japanese                                  |               |  |  |
| Certification                  | CE / FCC                                                         |               |  |  |

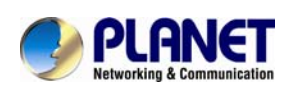

# 2. Installation

### 2.1 Before Installation

- 1. Please check all peripherals according to the list before installation. Make sure the whole unit is not damaged or lost during shipping. If you encountered any problem, please contact your dealer.
- 2. Before installation, make sure all peripherals and computer are turned off.
- 3. The distance between the front bracket to the rear bracket of the cabinet is 500 ~ 800 mm. Contact your dealer if you need longer rear brackets.
- 4. If your cabinet depth is above 800 to 1000mm, please contact your dealer for the stretch rails and the replacement as required.
- 5. Reliable accessories of rack-mounted equipment should be maintained. Particular attention should be given to those connections other than direct connections to the branch circuit.
- 6. The KVM and console are a little bit heavy; please prevent these devices from dropping during the installation. That may make some people hurt and the console damage.

## 2.2 Hardware Kit Contents

Step 1

Adjust the length of the rail by pulling or pushing to fit your cabinet.

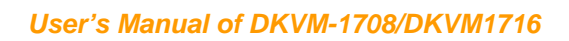

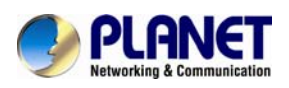

Step 2 Install the front and rear bracket of the cabinet.

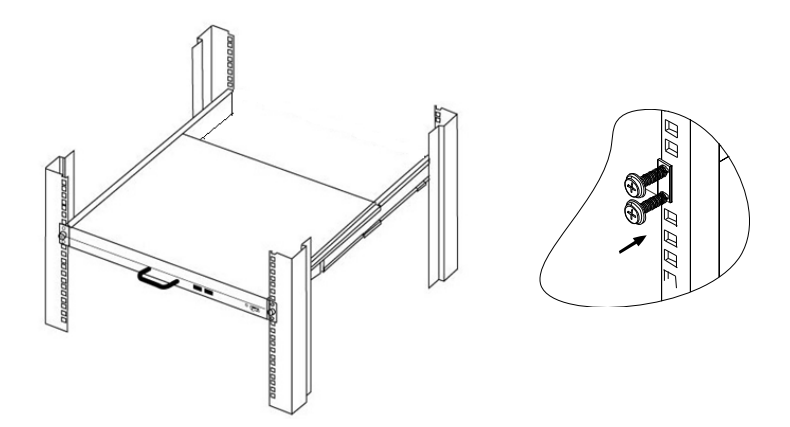

- Step 3 Repeat step 1~2 for the other side.
- Step 4 Pull the console until rails automatically are locked. Pull the handle holder to slide the console out to enable user to open the panel display.

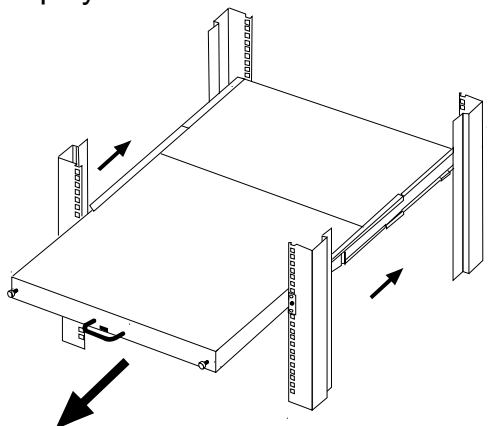

- Step 5
  - Pull and turn the lock knobs (left and right at the same time), and then users can open console to operate.

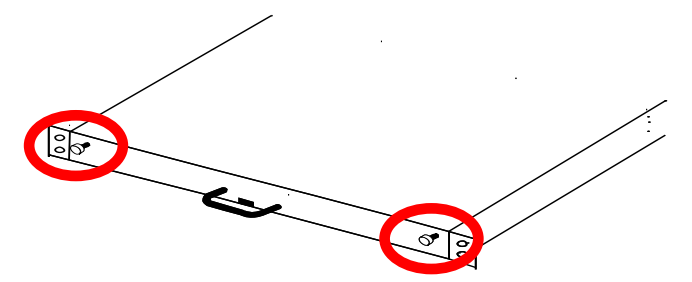

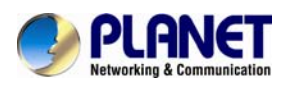

Step 6 Put the KVM module into the console from the back. There are two ways to install the KVM module in a suitable position. Users can fix KVM module with the KVM accessories (both sides) or the extra rack-mounted screws (both sides).

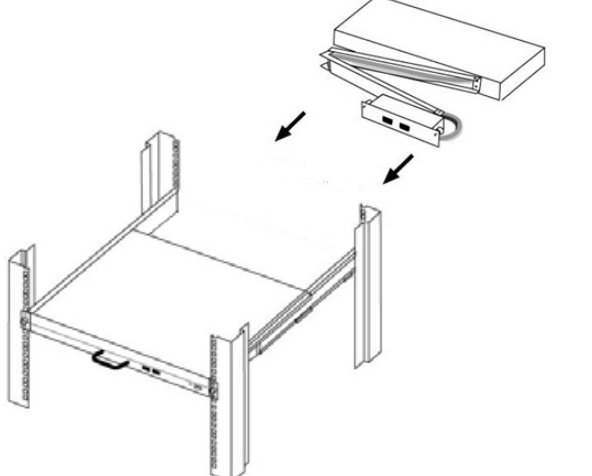

KVM accessories (L& R) x 2

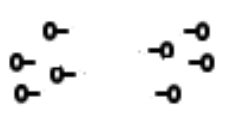

Extra rack-mounted screw x 8

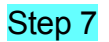

Finish the installation as shown below:

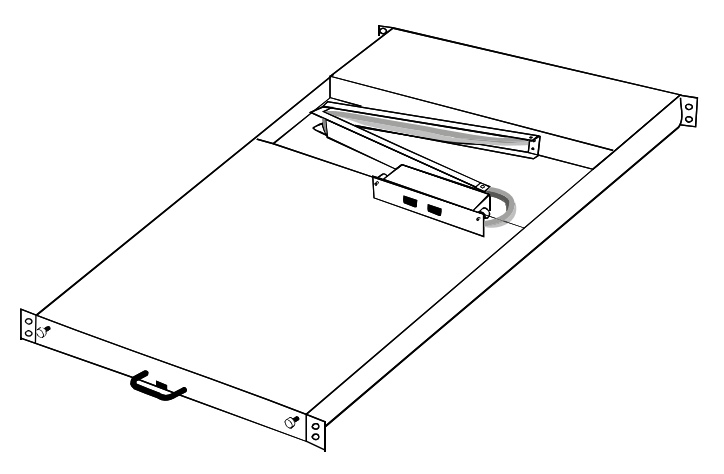

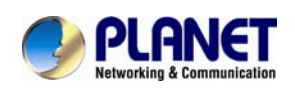

# 2.3 LCD Components

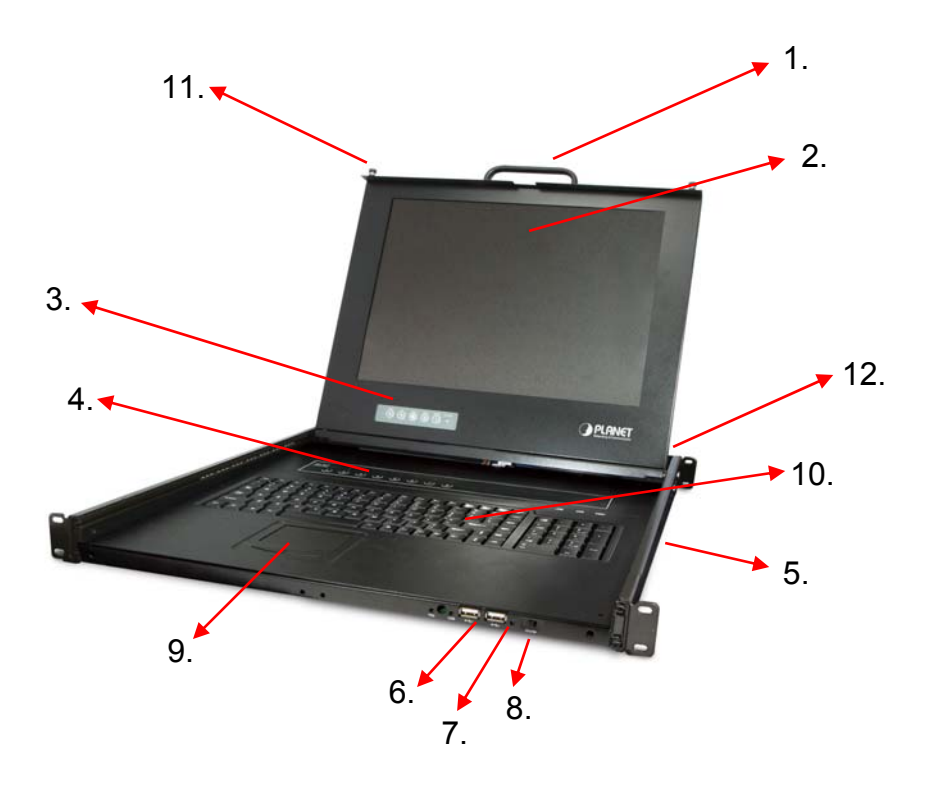

| No. | Component                                                    | Function Description                          |
|-----|--------------------------------------------------------------|-----------------------------------------------|
| 1   | Handle Holder                                                | Pull to slide the LCD console in or out       |
| 2   | LCD Display                                                  | Panel Display                                 |
| 3   | LCD Panel OSD Buttons                                        | Controls Display Required Quality             |
| 4   | LED Indicators                                               | Switching Operation for KVM Module (Optional) |
| 5   | Slide Rail                                                   | Single Slide Rail                             |
| 6   | 6 USB Ports x 2 (K/B, Mouse) Plug-in external K/B and Mouse. |                                               |
| 7   | 7 Power LED Indicates Power Status                           |                                               |
| 8   | Power Switch                                                 | Turn on / Turn off                            |
| 9   | Touch Pad                                                    | Mouse Operation                               |
| 10  | Keyboard Module                                              | Keyboard Operation                            |
| 11  | LCD Lock Screws                                              | Fix or Release LCD panel                      |
| 12  | 8-/16-port KVM                                               | Modular KVM for 8/16 ports                    |

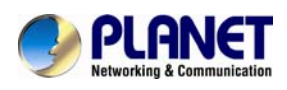

## 2.4 Connecting the Console

To connect an LCD console to a computer, perform the following steps

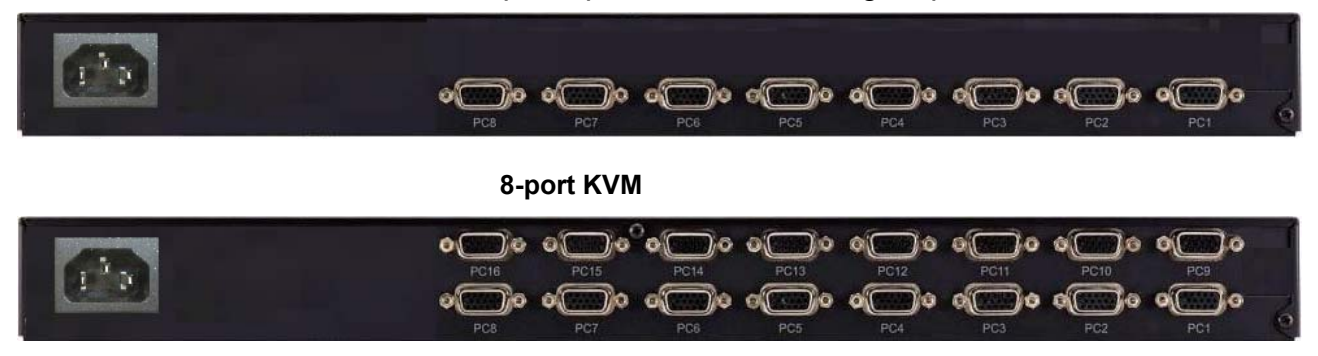

#### 16-port KVM

- 1. You should always turn off your computer before connecting or disconnecting a device.
- 2. Connect the video (VGA) connector of the KVM cable to the video card connector on the rear panel of your computer.
- Identify and connect the PS/2 mouse and PS/2 keyboard connector to the correct PS/2 ports on the rear panel of your computer. Or you can use USB interface to connect your computer. Use PS/2 or USB switch to select your interface. The switch has to be on PS/2 side when you use PS/2 interface connector.

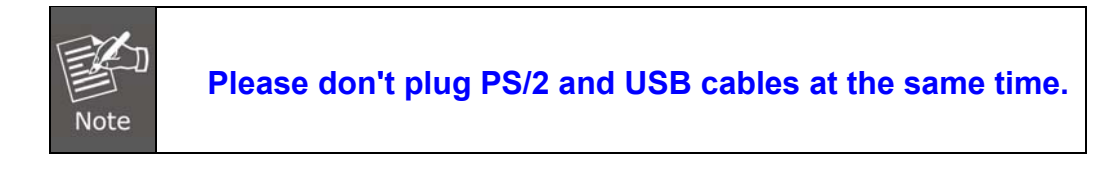

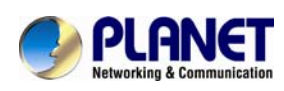

# 3. OSD Operation

## 3.1 Panel Controls and LCD OSD Function

| Controls                                                      | Description                                        |  |  |
|---------------------------------------------------------------|----------------------------------------------------|--|--|
| راي<br>ا                                                      | Soft power on/off button. Adjacent LED is lit when |  |  |
| $\bigcirc$                                                    | on.                                                |  |  |
| Manu                                                          | To access the main menu. This button also acts as  |  |  |
| Menu                                                          | the "Enter" button.                                |  |  |
| A                                                             | Auto-synchronize and scale down display to any     |  |  |
| Auto                                                          | valid factory preset timings.                      |  |  |
| ▲UP                                                           | Press to scroll the function you want to adjust.   |  |  |
| <b>VDOWN</b> Press to scroll the function you want to adjust. |                                                    |  |  |

**Table 3.1 Panel Controls** 

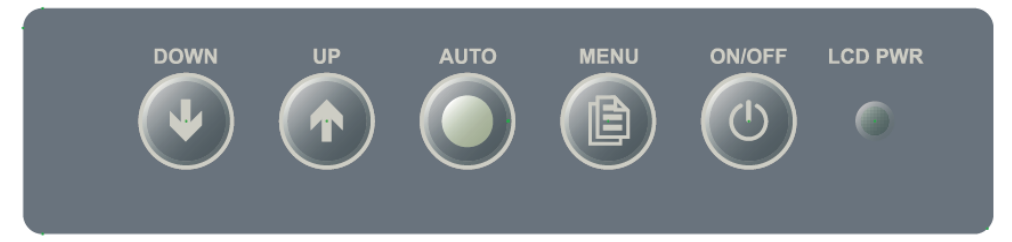

Figure 3-1. OSD Control Bar

| Controls                                                         | Description                                                 |  |  |
|------------------------------------------------------------------|-------------------------------------------------------------|--|--|
| Δυτο                                                             | Automatically size, centers direction and fine tunes video  |  |  |
| Auto                                                             | signal to eliminate "noise" and direction                   |  |  |
| Color∉                                                           | Adjusts contract of the corean image                        |  |  |
| Contrast                                                         | Aujusts contrast of the screen image                        |  |  |
| Color ∉                                                          | Adjusts back ground black lovel of the series image         |  |  |
| Brightness                                                       | Aujusts back ground black level of the screen intage        |  |  |
| Color ∉                                                          | Adjusts colors (rod, groop and blue)                        |  |  |
| Color Adjust                                                     | Aujusts colors (red, green and blue)                        |  |  |
| Color ∉                                                          | Adjusts temperature (red. groop and blue)                   |  |  |
| Color Temp.                                                      | Aujusts temperature (red, green and blue)                   |  |  |
| Image Setting 🖑                                                  | Adjusts image distortion appearing in horizontal bar on the |  |  |
| Clock screen                                                     |                                                             |  |  |
| Image Setting 🖑 Adjusts image distortion appearing in horizontal |                                                             |  |  |
| Phase                                                            | the screen                                                  |  |  |

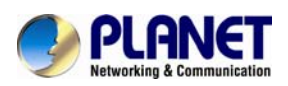

| Controls                                | Description                                                                                                    |
|-----------------------------------------|----------------------------------------------------------------------------------------------------|
| Image Setting ∛<br>Gamma                | Adjusts gamma of the screen image                                                                                                    |
| Image Setting ∛<br>Sharpness            | Adjusts sharpness of the screen image                                                                                                    |
| Position &<br>H. Position               | Moves the screen image left or right                                                                                                    |
| Position &<br>V. Position               | Moves the screen up or down                                                                                                    |
| OSD Menu &<br>OSD V.<br>Position        | Adjust operation of up/down on the screen                                                                                                    |
| OSD Menu <i>楼</i><br>OSD H.<br>Position | Adjust operation of right/left on the screen                                                                                                  |
| OSD Menu <i>∛</i><br>OSD Time           | OSD "time of staying" on the screen                                                                                                    |
| Language                                | Allows you to choose from among five languages<br>English, French, Deutsch, Espanol, Traditional<br>Chinese, Simplified Chinese and Japanese. |
| MISC &<br>Signal Source                 | Analog/Digital signal choice                                                                                                    |
| MISC <i>d</i> <sup>#</sup><br>Reset     | Restore all controls back to factory setting                                                                                                  |
| MISC &<br>Factory Mode                  | Modify offset and gain of ADC and specific color temperature for customization                                                                |
| Exit                                    | Exit OSD control                                                                                                    |
| DDCCI Support                           | Enable or disable DDC function                                                                                                    |

## **3.2 KVM OSD Function**

### 3.2.1 Manual Key

It is the simplest switching method. You just need to press the Port Selection Switch on the front panel of the KVM. The Selection LED (Red) is on, indicating that you are switching to the corresponding port.

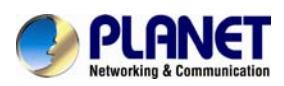

Note

- **1.** The Port Selection Switch functions only when connected to a PC.
- 2. If the Offline Skip of the OSD System Setting is Auto, then you cannot
- make any switch when pressing an offline Port Selection switch.
- **3.** In auto scan mode, none of the Port Selection Switches functions.

### 3.2.2 Hot Key and Mouse Clicking

Hot key and mouse clicking are applicable for switching a small section. You can select the SVS (Smart View Setting) from the OSD of the PC first (for a quick switch of PC) and use the keyboard (press the **Ctrl** key twice) or the mouse (press and hold the middle button while pressing the left or right button) to switch to the previous or next set of PC.

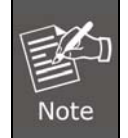

The mouse must have at least 3 keys. When you select a PC with the SVS, you can use this method for the switch.

### 3.2.3 OSD (On Screen Display)

Press the NumLock on the keyboard twice or simultaneously press Push Buttons 1 and 2 of the Port Selection Switch on the KVM panel to start the OSD. Use the Up, Down and Enter keys on the keyboard to switch or directly move the mouse to the target PC, and then double click the left button.

Additionally, you also can use the numeric keys to enter the direct switch. For example, if you want to switch a PC to the Slave KVM port 04 under the Master KVM port 03, then you can start the OSD and then directly enter 0304. If you are using a standalone machine, then just enter the first two digits. More OSD related information is given in the following OSD sections.

### Start

Press the NumLock twice or Port Selection Switches 1 and 2 on the panel to enter the OSD.

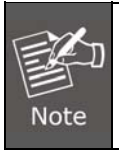

If you have modified the Hot Key for starting the OSD and are unable to enter the OSD by pressing NumLock, then you can start the OSD by using Port Selection Switch first, and then press F9 to enter into

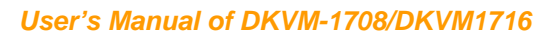

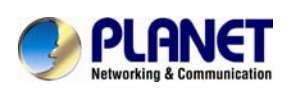

the System Setting to modify the options of the OSD Entry Hot Key.

If you have modified the Hot Key for starting the OSD and are unable to enter the OSD by pressing NumLock, then you can start the OSD by using the Port Selection Switch first, and then press F9 to enter into the System Setting to modify the options of the OSD Entry Hot Key.

### Operation

You can operate the options by keyboard or mouse. For the keyboard operation, besides the common Up and Down keys, there are special function keys such as Enter, Space Bar, Function Key (F1, F4...) in the OSD remark field. For the mouse operation, the left key refers to Enter and the right key refers to Exit. For example, move the mouse point to your desired PC, and click the left key. The selection bar will move to that position and then click the left key again for the execution.

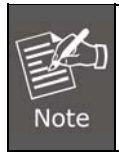

You must use the keyboard to complete the two functions: Name Edit and Password.

| Master List |    |        |         |          |              |          | _    |             |
|-------------|----|--------|---------|----------|--------------|----------|------|-------------|
| 1           | -{ | 03-04  | :Mail S | er 4     |              |          |      |             |
| 2           | -{ | LIS    | T: MAS  | STER     |              |          |      |             |
|             | ſ  | PWR    | C#      | KVM      | NAME         | Ξ        | SVS  |             |
|             |    | •      | 01      |          | Admin        | $\oplus$ |      |             |
|             |    | •      | 02      |          |              | Θ        |      |             |
|             |    | •      | 03      | 04       | Mail Group   | 0        |      |             |
| 3           | ł  |        | 04      |          |              | Θ        |      | Press Enter |
|             |    | •      | 05      |          | Peter        | $\oplus$ |      |             |
|             |    | •      | 06      | 08       | Web Group    | 0        |      |             |
|             |    | •      | 07      | 16       | Data Group   | 0        |      |             |
|             |    |        | 08      |          |              | Θ        |      |             |
|             | ſ  | Ø₽↑↓:  | Move    | Space: E | dit          | Esc:     | Exit |             |
|             | J  | F1: Si | mart Vi | ew       | Enter: Swite | ching    |      |             |
| 4           | Ĵ  | F4: A  | uto Sca | an       | F9: System   | Setting  |      |             |
|             | L  | F5: C  | lear Na | me List  |              |          |      |             |

### Switch Menu

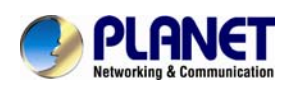

| Slave List                      |                                   |       |            |          |  |  |
|---------------------------------|-----------------------------------|-------|------------|----------|--|--|
| 03-04:N                         | Mail Se                           | er 4  |            |          |  |  |
| LIST                            | : Mail (                          | Group |            |          |  |  |
| PWR                             | C#                                | KVM   | NAME       | SVS      |  |  |
| •                               | 01                                |       | Mail Ser 1 | Θ        |  |  |
| •                               | 02                                |       | Mail Ser 2 | Θ        |  |  |
| •                               | 03                                |       | Mail Ser 3 | $\oplus$ |  |  |
| •                               | 04                                |       | Mail Ser 4 | $\oplus$ |  |  |
|                                 |                                   |       |            |          |  |  |
| Ø ₽↑↓: N                        | d ₽↑↓: Move Space: Edit Esc: Exit |       |            |          |  |  |
| F1: Smart View Enter: Switching |                                   |       |            |          |  |  |
| F4: Aut                         | F4: Auto Scan F9: System Setting  |       |            |          |  |  |
| F5: Clear Name List             |                                   |       |            |          |  |  |

- 1. This field provides the information of the currently connected PC. As shown in the figure above, 03 refers to the Port Number of the Master; 04 refers to the Port Number of the Slave; and Mail Ser 4 is the name of this PC defined by users. If a PC connects to the Master, then the number consists of the first two digits. If a user has not given a name for the PC, the name field will be blank.
- 2. This field shows the list of the Master KVM or a certain set of Slave KVM currently displayed on the OSD. We recommend you to give a name to the Slave KVM, or else the display after LIST: will be blank.
- 3. This field shows the list of connections to the KVM, and the fields are described below: PWR: It shows the status of power supply and indicates a normal power supply for the equipment (PC or KVM) connected to the CPU port.

**C#:** It shows the channel number; the DKVM-1708 will display 01~08 and the DKVM-1716 will display 01~08; 09~16 (Since the screen cannot display all at a time, therefore you can use PgUp/PgDn to switch the pages).

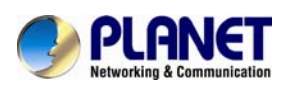

**KVM:** It shows the KVM model. If there is a number in this field, it shows that a set of KVM connects to this port. The number 04 indicates Port 4 and 08 indicates Port 8 and 16 indicates Port 16 and so on.

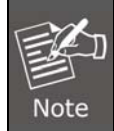

If the connected KVM is not on, there will have no number in this field.

**NAME:** It shows the name of the equipment, and users can name the Slave KVM or PC on their own. There are a total of 12 characters selected from the group of "A~Z", "a~z", "0~9", "+", "-", "\*", "/", "=", "(",")", ",",",",",",":".

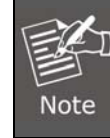

Please use the CapsLock to toggle the upper and lower cases.

**SVS:** It shows the Smart View Setting; use  $\oplus$  to open and  $\Theta$  to close. The SVS is blank and not clickable if the KVM is connected in parallel. If this option is set to open, then you can make the switch by operating the Hot Key Switch or Mouse Clicking or selecting the option by Auto Scan. You also can use mouse to click this field.

**Selection BAR:** It shows the selection bar (Green); you can use the  $\uparrow\downarrow$  keys on the board to move the selection bar, and the situated position indicates the selected target for giving instructions. For example, if the selection bar points at C#05 and you press Enter, then the system will switch to that particular PC or press the "space bar" to start editing the name. Press F4 to enable/disable the SVS option.

| Controls    | Description                                                            |  |  |
|-------------|------------------------------------------------------------------------|--|--|
| 0 P†↓:      | Use the $\uparrow\downarrow$ keys on the keyboard or the mouse to move |  |  |
| (Move)      | the selection bar                                                      |  |  |
| SPACE:      | The "Space Bar" on the keyboard is used to start editing the           |  |  |
| (Edit)      | name of the PC or KVM.                                                 |  |  |
| ESC:        | Use the "Esc" key on the keyboard to exit the current option           |  |  |
| (Exit)      | or exit OSD.                                                           |  |  |
| F4:         | Use the F4 key to run Auto Scan, and you can set the                   |  |  |
| (Auto Scan) | residing time, channel display time and mode of the Auto               |  |  |

#### 4. Instruction Hint Field:

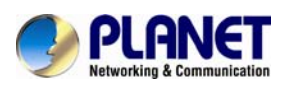

| Controls                                                                   | Description                                                  |  |  |
|----------------------------------------------------------------------------|--------------------------------------------------------------|--|--|
|                                                                            | Scan from System Setting.                                    |  |  |
| F9:<br>(System Setting)Use the F9 key to enter into the System Setting Men |                                                              |  |  |
| <b>F5:</b> Use the F5 key to clear the values of all Name fields.          |                                                              |  |  |
| (Clear Name List)                                                          | clear the name list under the Master screen, then you will   |  |  |
|                                                                            | also clear the name lists under all slaves. If you clear the |  |  |
|                                                                            | name list under a certain slave, then you only clear the     |  |  |
|                                                                            | name list under that particular Slave KVM.                   |  |  |
| F1:<br>(Smart View) It switches the Smart View Setting.                    |                                                              |  |  |

# System Setting Menu

| System Setting       |                         |  |  |  |
|----------------------|-------------------------|--|--|--|
| Channel Display Mode | Full                    |  |  |  |
| Channel Display Tim  | 5 Sec                   |  |  |  |
| Auto Scan Time       | 5 Sec                   |  |  |  |
| OSD Entry Hot Key    | Number Lock             |  |  |  |
| Hot Key Switching    | OFF                     |  |  |  |
| Mouse Clicking       | OFF                     |  |  |  |
| Beeper Sound         | ON                      |  |  |  |
| Offline Skip         | Manual                  |  |  |  |
| OSD Language         | English                 |  |  |  |
| Security Level       | None                    |  |  |  |
| Console Lock Time    | 5 Min                   |  |  |  |
| ↑↓                   | Move                    |  |  |  |
| Space                | Change                  |  |  |  |
| Esc                  | Exit                    |  |  |  |
| F1                   | Information             |  |  |  |
| F4                   | OSD Position            |  |  |  |
| F8                   | Restore Default Setting |  |  |  |

| ltem            | Description                     | Default | Other Selection |
|-----------------|---------------------------------|---------|-----------------|
| Channel Display | For Port Switching, Auto Scan   |         | Number,         |
| Modo            | and OSD Close, the Monitor will | Full    | Name            |
| NOUE            | show the Channel information    |         |                 |

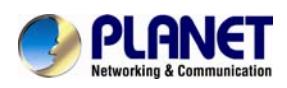

| ltem                    | Description                                                                          | Default                                 | Other Selection                                                                                     |
|-------------------------|--------------------------------------------------------------------------------------|-----------------------------------------|----------------------------------------------------------------------------------------------------|
|                         | and mode selection.                                                                  |                                         |                                                                                                    |
| Channel Display<br>Time | It shows the time for displaying channel information.                                | 5 sec                                   | 10 sec,<br>Always,<br>None                                                                          |
| Auto Scan Time          | For Auto Scan, it shows the residing time for each port.                             | 10 sec,<br>20 sec,<br>30 sec,<br>60 sec |                                                                                                    |
| OSD Entry Hot<br>Key    | Select to turn on the hot keys of the OSD control screen.                            | NumLock                                 | Scroll Lock,<br>Shift, None                                                                         |
| Hot Key<br>Switching    | Turn on/off the "Ctrl" hot keys<br>the keyboard for switching<br>computer functions. | OFF                                     | ON                                                                                                  |
| Mouse Clicking          | Turn on/off the keys of themouse for switching computerOFFfunctions.                 |                                         | ON                                                                                                  |
| Beeper Sound            | Turn on/off the beeper sound function.                                               | ON                                      | OFF                                                                                                 |
| Offline Skip            | Set the offline skip function to auto or manual.                                     | Manual                                  | Auto                                                                                                |
| OSD Language            | Select the language for the OSD.                                                     | English                                 | French,<br>Deutsch,<br>Espanol,<br>Traditional<br>Chinese,<br>Simplified<br>Chinese and<br>Japanese |
| Security Level          | Select the security mode and level.                                                  | None                                    | Low, High                                                                                           |
| Console Lock<br>Time *1 | The lock time of console port.                                                       | 5 min                                   | 1min, 3min,<br>10min,<br>30min, 60min                                                               |

\*1: You can select this option only if the Security Level is not "None".

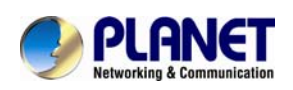

**F1:** Information -- It provides the model name and F/W version information, which is helpful for users to understand the updated version.

**F4:** OSD Position -- You can enter the OSD position to make adjustments. We recommend you to unify the resolution for all computer display modes, and use this function again to adjust the OSD position. You can use the Up, Down, Left or Right keys on the keyboard or a mouse to move the OSD position.

**F8:** Restore Default Setting -- Restore the factory default settings. Please note that all name lists will be cleared and the system settings are set to the default settings as shown in the table above.

**Esc:** Exit -- Exit the system setting and close the OSD. If you have made changes in this option, the system will ask whether or not you want to save the setting before the selected option is effective.

Auto Scan Mode: You can start the OSD first and press "F4" to enter the Auto Scan Mode. If you want to scan the PC, you must use the Smart View Setting to select the Auto Scan Time in the System Setting for the residing time, which includes 5 sec, 10 sec, 20 sec, 30 sec and 60 sec. You can adjust the Channel Display Mode and Channel Display Time from the Channel Display mode. By then, all keys on the panel, keyboard and mouse are not operable. You can only use the ESC key to exit the Auto Scan Mode.

**Security Mode:** Switch the Security Level from "None" to "Low" in the System Setting, and enter your Password ("A~Z", "0~9", a maximum of 12 characters), and the security will be effective after you confirm the Password. The use of the Console Lock Time is to set the time to enter a security mode after the keyboard and mouse has idled for a predetermined time. Once you enter into the security mode, you need to enter the correct password before you can move the mouse or enter any key from the keyboard. You need a correct password to operate the whole system normally.

### Important Note: What should I do if I forget my Password?

After you have entered a wrong password for 5 consecutive times, a time delay bar will appear, and a set of "Magic Numbers" will show up at the bottom. Record the magic numbers and contact your distributor.

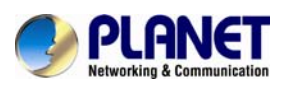

**Console - Reconfirmed:** Simultaneously press the largest two numbered Port Selection Switches on the panel to start the Console - Reconfirmed. If you change the Console equipment, please use this function to let KVM reconfirm the equipment at the Console end once.

**EDID & DDC:** A vast majority of computer monitors support the Extended Display Identification Data (EDID) and allow data access by Display Data Channel (DDC). The KVM also supports these two specifications, but the KVM only reads the EDID of the Monitor when the KVM is on. If it is necessary to change monitors during an operation, please use the Console - Reconfirmed function to read the EDID again.

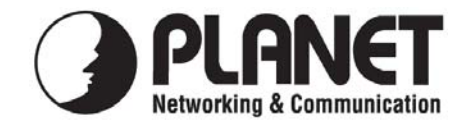

# EC Declaration of Conformity

For the following equipment:

| *Type of Product: | 17" LCD Drawer KVM Console with 8/16 Port Combo-Free Module |
|-------------------|-------------------------------------------------------------|
| *Model Number:    | DKVM-1708 / DKVM-1716                                       |

\* Produced by:

| Manufacturer's Name :   | Planet Technology Corp.                           |                |
|-------------------------|---------------------------------------------------|----------------|
| Manufacturer's Address: | 10F., No.96, Minquan Rd., Xindian Dist., New Taip | pei City 231,. |
|                         | Taiwan (R.O.C.)                                   |                |

is herewith confirmed to comply with the requirements set out in the Council Directive on the Approximation of the Laws of the Member States relating to Electromagnetic Compatibility (2004/108/EC).

For the evaluation regarding the Electromagnetic Compatibility, the following standards were applied:

| EN 55000      | (200.6 + 1.2007.01)    |
|---------------|------------------------|
| EN 55022      | (2006+A1:2007 Class A) |
| EN 61000-3-2  | (2006)                 |
| EN 61000-3-3  | (2008)                 |
| EN 55024      | (1998+A2:2003)         |
| EN 61000-4-2  | (1995 +A2:2001)        |
| EN 61000-4-3  | (2006+A1: 2008)        |
| EN 61000-4-4  | (2004)                 |
| EN 61000-4-5  | (2006)                 |
| EN 61000-4-6  | (2007)                 |
| EN 61000-4-8  | (1993+A1: 2001)        |
| EN 61000-4-11 | (2004)                 |
|               |                        |

Responsible for marking this declaration if the:

☑ Manufacturer □ Authorized representative established within the EU

Authorized representative established within the EU (if applicable):

| Company Name:         | Planet Technology Corp.                                                       |  |
|-----------------------|-------------------------------------------------------------------------------|--|
| Company Address:      | 10F., No.96, Minquan Rd., Xindian Dist., New Taipei City 231, Taiwan (R.O.C.) |  |
| Person responsible fo | or making this declaration                                                    |  |

Name, Surname Jonas Yang

Position / Title : <u>Product Manager</u>

Taiwan Place

<u>1<sup>st</sup> Aug., 2011</u> Date

Legal Singnature

# PLANET TECHNOLOGY CORPORATION

e-mail: sales@planet.com.tw http://www.planet.com.tw 10F., No.96, Minquan Rd., Xindian Dist., New Taipei City 231, Taiwan (R.O.C.) Tel:886-2-2219-9518 Fax:886-2-2219-9528